## Step-by-step instructions for enrolling in the MSCTE

Begin the application process by accessing the Pittsburg State University home page <u>https://pittstate.edu/index.html</u>

Scroll down on this page to the Apply box

| FIND YOUR MAJ      |              |                    |
|--------------------|--------------|--------------------|
|                    | <            |                    |
| $\mathbf{\bullet}$ | $\checkmark$ | <b>1</b>           |
| Schedule a tour    | Apply        | Give to Pitt State |
|                    |              |                    |
|                    |              |                    |
|                    |              |                    |

Select the "Apply Now" box

# Apply to Pittsburg State University Application for admission

Start new application

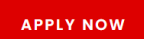

You are just a few clicks away from your next big milestone. Apply today!

#### **Complete application**

You started an application and need to complete your application or pay the application fee. Login

#### Reapply

If you were previously a PSU student or took PSU courses while in high school and need to reapply for admission. Reapply

#### You will be taken to another page. Select "click here"

#### Application for Admission to Pittsburg State University

As you begin your application for admission to Pittsburg State University, please note the following features of our online application:

- This online application is designed to allow you to progress as your schedule allows. We encourage you to complete the process in one sitting, but if that is not possible, you may exit after saving any section and return at a later time to complete the rest.
- If you have questions about a section of the application, please click on the one are the item. A box will pop up with additional information regarding the particular item.
- Each section of an application is listed on the left side of the screen. The continue button at the bottom of each screen will save the information you have completed in that section and move you to the next section.
- As a section is completed, a vill appear next to that section. You may still add additional information to a completed section.
- Your application for admission cannot be submitted until all sections are complete.
- Payment of the application fee is required before your application will be processed. (GRADUATE AND INTERNATIONAL)
- If you will be applying as a degree-seeking freshman, be sure you have a copy of your high school transcript or another listing of your high school coursework, including GPA and course grades. You will not be able to accurately complete your application without this information readily available. Applicants must indicate courses, grades, credits and test scores on the application which will be used by the Office of Admission to make initial admission and scholarship decisions. Upon request, official transcript(s) and test scores will be required for validation.

If you are a new applicant, please click here to begin your application.

You are required to respond to the following question

| Search     | Instructions |
|------------|--------------|
| <i>#</i> 4 |              |

#### **Preliminary Questions**

- \* I will be applying as a(n):
- O U.S. Citizen
- O International Student

In the next box, you will select the type of degree you are seeking. Here, select Masters Degree, then hit "Continue"

| Preliminary Questions                                                                                     |                                                                           |                    |  |  |  |
|----------------------------------------------------------------------------------------------------|---------------------------------------------------------------------------|--------------------|--|--|--|
| <ul> <li>I will be applying as a(n):</li> <li>U.S. Citizen</li> <li>International Student</li> </ul>      | 6                                                                         |                    |  |  |  |
| * What will your status be as yo                                                                          | u enter Pittsburg State Universi                                          | ty?                |  |  |  |
| Undergraduate @                                                                                           | Graduate 0                                                                | Other <sup>@</sup> |  |  |  |
| O Degree or Certificate<br>Seeking at Pittsburg<br>State University<br>(including Undeclared<br>students) | Masters Degree                                                            | ○ Paraguay Program |  |  |  |
| <ul> <li>Non-Degree Seeking or<br/>High School Guest</li> </ul>                                           | O Educational Specialist                                                  |                    |  |  |  |
|                                                                                                    | O Doctor of Nursing<br>Practice                                           |                    |  |  |  |
|                                                                                                    | <ul> <li>Non-Degree Seeking<br/>/Workshop/Greenbush<br/>/Other</li> </ul> |                    |  |  |  |
|                                                                                                    | ○ Certificates                                                            |                    |  |  |  |

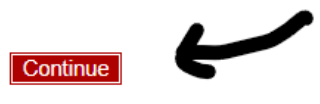

In the About Me page, you will be asked to fill in your information. Notice some items are marked with an asterisk, these must be answered. Once you complete, please hit "Save and Continue"

| <ul> <li>First Name 3:</li> </ul>                                                                                                    |                  |
|----------------------------------------------------------------------------------------------------|------------------|
| Middle Name:                                                                                                    |                  |
| • * Last Name 😗 :                                                                                                    |                  |
| Former Last Name 😮 :                                                                                                    | Add Another Name |
| Preferred Name:<br>If you don't go by your legal first name,<br>enter the first name you prefer to be called.                                                                                                    |                  |
| Social Security Number:<br>NOTE: If you are planning to apply for financial aid,<br>it is highly recommended that you provide your social<br>security number to expedite processing. Failure to<br>provide your social security number could result in<br>aid offer delays. |                  |
| * Birthday:                                                                                                    |                  |
| Sex Assigned at Birth:                                                                                                    | <b>v</b>         |
| If you would like to self-identify your gender identity<br>or gender expression, you may provide it here:                                                                                                    |                  |
| Are you the first generation from your<br>family to attend college or university?                                                                                                    | <b>~</b>         |
| * Is English your primary language?                                                                                                    | <b>~</b>         |

#### About Me

\* Have you, your parent (if you are a dependent), or spouse ever served on Active Duty, in the National Guard or in the Reserves in the U.S. Military?

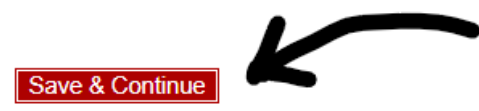

\* Required to save and continue.

Answer the next questions about Ethnicity and Race, then hit "Continue"

#### Ethnicity & Race

| Colleges and universities are asked by many, including the federal government, accrediting associations, college guides, newspapers, and our own college/university communities, to describe the racial/ethnic backgrounds of our students and employees. In order to respond to these requests, we ask you to answer the following two questions: |
|----------------------------------------------------------------------------------------------------|
| <ol> <li>Do you consider yourself to be Hispanic or Latino?</li> <li>Yes</li> <li>No</li> </ol>                                                                                                    |
| <ul> <li>2. In addition, select one or more of the following racial categories to describe yourself:</li> <li>AMERICAN INDIAN OR ALASKA NATIVE</li> <li>ASIAN</li> <li>BLACK OR AFRICAN AMERICAN</li> <li>HISPANIC</li> <li>NATIVE HAWAIIAN OR PACIFIC ISLANDER</li> <li>TWO OR MORE RACES</li> <li>WHITE</li> </ul>                               |

The next screen asks about your Residency Status. Once you pick a state, more questions will populate. Please enter your information and hit "Save and Continue". Be sure to indicate the correct "Time Resided in State"

#### **Residency Status**

Continue

| Resident State Information 📀 |                                                            |  |  |  |  |  |
|------------------------------|------------------------------------------------------------|--|--|--|--|--|
| # Resident State:            | <b>~</b>                                                   |  |  |  |  |  |
| # Time Resided in State:     | ◯ Less than One Year ◯ More than One Year ◯ Not Applicable |  |  |  |  |  |
|                              |                                                            |  |  |  |  |  |
| Save & Continue              |                                                            |  |  |  |  |  |
| # Required to submit applica | lion.                                                      |  |  |  |  |  |

On the following page, please enter your contact information. Note the areas with a *#* are required. Then select "Save and Continue"

| Permanent Address      | Information |
|------------------------|-------------|
| # Country:             |             |
| # Street:              |             |
| • # City:              |             |
| Province:              |             |
| Postal Code:           |             |
| Phone:                 |             |
| • # Cell Phone 😮:      |             |
| Receive Text Messages: | C Yes       |
| 🔹 🕴 # Email 📀 :        |             |

#### My Contact Information

#### Mailing Address Information (if different than above)

| Street:   |          |
|-----------|----------|
|           |          |
| City:     |          |
| State:    | <b>~</b> |
| Zip Code: |          |
| Phone:    |          |

**IMPORTANT** – Please ensure that the email address provided is a reliable address to which you, the applicant, will have access during the admission process. PSU will communicate important information to you at this email address.

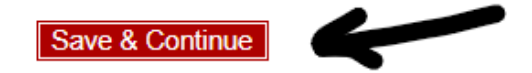

# Required to submit application.

The next page will ask for information about your previous coursework and degree from previous institutions. Please fill in the requested information. If it is PSU, you will still need to fill in the information and hit "Search"

# Series Series

\* Required to search.

If it finds your school, choose "select". *If not*, choose "not listed". (For demonstration purposes, Pittsburg State was used)

#### My College/University Search Results

|                        | summa  | <u>D/</u>                        |             |        |          |                          |  |
|------------------------|--------|----------------------------------|-------------|--------|----------|--------------------------|--|
|                        |        |                                  |             |        |          | 1 - 1 results out of 1   |  |
| -                      | Select | Name                             | <u>City</u> | State  | Zip Code | Country                  |  |
| $\boldsymbol{\lambda}$ | select | PITTSBURG STATE UNIVERSITY       | PITTSBURG   | KANSAS | 66762    | UNITED STATES OF AMERICA |  |
| ~                      | Choos  | e not listed if all search attem | pts fail.   |        |          |                          |  |
|                        | K      |                                  |             |        |          |                          |  |
|                        |        |                                  |             |        |          |                          |  |

#### Search for College

Enter the name and location of a college beginning with the most recent:

| * Name:    | PITTSBURG STATE UNIVERSITY |
|------------|----------------------------|
| * Country: | UNITED STATES OF AMERICA   |
| * City:    | PITTSBURG                  |
| State:     | KANSAS                     |

Search

\* Required to search.

The next page will ask for some basic information about your most recent degree. The two items with an asterisk are required. Fill out as much as you feel necessary beyond the requirements, and select "Continue"

| Name:                                                | PITTSBURG STATE UNIVERSITY |
|------------------------------------------------------|----------------------------|
| Start Date:                                          | <b>~</b>                   |
| End Date:                                            | <b>~ ~</b>                 |
| Total College Credits Completed at this Institution: |                            |
| * Anticipated/Final Degree Earned:                   | <b>````</b>                |
| * Anticipated/Final Date Degree Earned:              | <b>~ ~</b>                 |

#### My College/University Additional Information

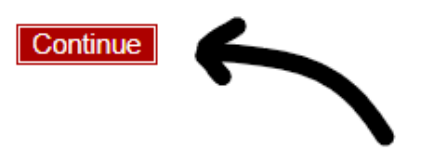

Please include any additional institutions. The # asks you to include other institutions.

#### My College/University

| Name                          | Start<br>Dt | End<br>Dt | Cred | Degree              | Degree<br>Dt | Edit | Delete |
|-------------------------------|-------------|-----------|------|---------------------|--------------|------|--------|
| PITTSBURG STATE<br>UNIVERSITY |             |           |      | BACHELORS<br>DEGREE | 05/92        |      | •      |

 # Please select the institution last attended with full-time enrollment. If you have not been fulltime at any institution, please select the institution last attended.
 PITTSBURG STATE UNIVERSITY •

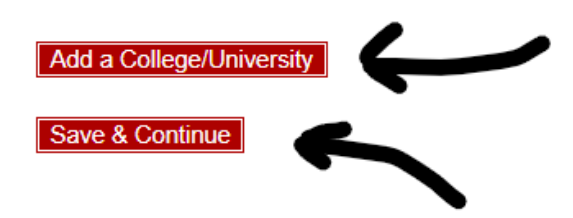

On the next page, you will be asked to fill in your Program of study. Select the down arrow to choose your program and the date you plan to begin your degree

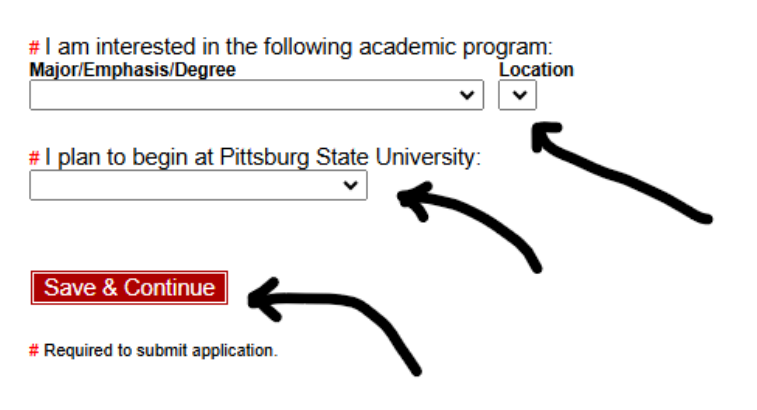

#### My Program of Study

From the drop-down menu, please select (Career and Technical Education Technical Teacher Education), Master of Science (Indicated below with highlight and arrow). After your beginning date is entered, please hit "Save and Continue"

|                                              | GRADUATE: MASTERS DEGREE STUD             | INT (US) 🎒    | # <b>A</b> | Ē                        |               |               |                |
|----------------------------------------------|-------------------------------------------|---------------|------------|--------------------------|---------------|---------------|----------------|
|                                              | My Progra                                 | n of Study    |            |                          |               |               |                |
| # I am interested in<br>Major/Emphasis/Degre | e following academic program:<br>Location |               |            |                          |               |               |                |
| ACCOUNTING, M                                | STER OF PROF ACCOUNTANCY                  |               |            |                          |               |               |                |
| ADVANCED PRA                                 | TICE NURSING FAMILY NURSE PRA             | CTITIONER (B  | SN TO D    | NP), DOCTO               | OR OF NURSIN  | G PRACTICE    |                |
| ADVANCED PRA                                 | ICE NURSING FAMILY NURSE PRA              | CTITIONER (M  | SN TO D    | NP), DOCT                | OR OF NURSIN  | G PRACTICE    |                |
| ADVANCED PRA                                 | TICE NURSING FAMILY NURSE PRA             | CTITIONER (N  | URSING     | EDUCATIO                 | N (BSN TO DNF | )), DOCTOR O  | F NURSING PRAC |
| ADVANCED PRA                                 | ICE NURSING FAMILY NURSE PRA              | CTITIONER (NI | URSING     | EDUCATIO                 | N (MSN TO DNI | P)), DOCTOR O | F NURSING PRA  |
| BIOLOGY, MAST                                | OF SCIENCE                                |               |            |                          |               |               |                |
| BUSINESS ADMI                                | STRATION (ACCOUNTING), MASTE              | R OF BUS ADM  | 1IN        |                          |               |               |                |
| BUSINESS ADMI                                | STRATION (GENERAL ADMINISTRA              | TION), MASTER | R OF BU    | S ADMIN                  |               |               |                |
| BUSINESS ADMI                                | STRATION (HEALTHCARE ADMINIS              | TRATION), MAS | STER OF    | BUS ADMI                 | N             |               |                |
| BUSINESS ADMI                                | STRATION (HUMAN RESOURCES),               | MASTER OF BU  | US ADM     | IN                       |               |               |                |
| BUSINESS ADMI                                | STRATION (INTERNATIONAL BUSIN             | ESS), MASTER  | R OF BUS   | S ADMIN                  |               |               |                |
| BUSINESS ADMI                                | STRATION (INTERNATIONAL DUAL              | DEGREE), MAS  | STER OF    | BUS ADMI                 | N             |               |                |
| BUSINESS ADMI                                | STRATION (MARKETING), MASTER              | OF BUS ADMIN  | N          |                          |               |               |                |
| CAREER & TECH                                | ICAL EDUCATION (FAMILY AND CO             | SUMER SCIEN   | NCES), N   | ASTER OF                 | SCIENCE       | -             |                |
| CAREER & TECH                                | ICAL EDUCATION (TECHNICAL TEA             | CHER EDUCAT   | FION), M   | A <mark>STER OF</mark> S | SCIENCE       |               |                |
| CAREER & TECH                                | ICAL EDUCATION (TECHNOLOGY 8              | ENGINEERING   | G EDUC)    | , MASTER (               | OF SCIENCE    | ·             |                |
| CHEMISTRY, MA                                | ER OF SCIENCE                             |               |            |                          |               |               |                |
| COMMUNICATIO                                 | MASTER OF ARTS                            |               |            |                          |               |               |                |
|                                              | INSTRUCTION (ELEMENTARY EDU               | ICATION) MAS  | STER OF    | SCIENCE                  |               |               |                |

Please respond to the questions regarding Tuberculosis Screening. Then select "Save and Continue"

| Tuberculosis Screening Survey                                                                                                    |
|----------------------------------------------------------------------------------------------------|
| State of Kansas regulations require new students to complete a four question survey to assess risk factors for tuberculosis.<br>Contact the Bryant Student Health Center at 620-235-4452 with questions or concerns. Please respond to the following four questions.     |
| <ul> <li>* 1: Have you ever had a TB (Tuberculosis) skin test with positive results?</li> <li>○ Yes ○ No</li> </ul>                                                                                                    |
| * 2: Have you lived with, or had close contact with anyone who was sick with Tuberculosis? $\bigcirc$ Yes $\bigcirc$ No                                                                                                    |
| <ul> <li>* 3: Were you born, or have you traveled or lived 3 consecutive months in any country where tuberculosis is considered endemic?<br/>(If uncertain, refer to list of Endemic Countries in this link.) <u>Endemic Country List</u></li> <li>○ Yes ○ No</li> </ul> |
| <ul> <li>* 4: Are you currently experiencing signs or symptoms of active tuberculosis?<br/>(Persistent cough, weight loss, night sweats, chest pain, fever, shortness of breath, or swollen glands for longer than 2 weeks)</li> <li>○ Yes ○ No</li> </ul>               |
| Save & Continue                                                                                                    |
| * Required to save and continue.                                                                                                    |

At this point, if you answered all the questions, you should be asked if you agree to the terms. If you do, please select "I agree".

#### Submit Application

Beyond this page, the application will be locked and only viewable in a read-only state. All pages must be completed prior to this step.

The next screen gives you the opportunity to pay application fees. This fee must be paid before your application will be processed.

My submission indicates that this application, including my academic record, is complete, factually correct, and honestly prepared. I understand that this application is a legally binding document and that the self-reported academic information provided will be used for admission decision and scholarship consideration. Falsification of information could result in denial or revocation of admission and scholarships and cancellation of enrollment.

I agree that the laws of the state of Kansas shall apply to any litigation that may arise as the result of any controversy related to this application or my student status with Pittsburg State University and the Crawford County District Court shall have the exclusive jurisdiction over any such resulting lawsuit.

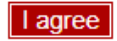

Your application will be submitted, and you should hear from a TTED staff member in a few days regarding a plan of study. If you do not hear from anyone in the TTED program, please reach out to one of the following individuals listed below:

| Greg Belcher  | <u>gbelcher@pittstate.edu</u>  | 620-235-4637 |
|---------------|--------------------------------|--------------|
| Julie Dainty  | jdainty@pittstate.edu          | 620-235-4033 |
| Kevin Elliott | <u>kselliott@pittstate.edu</u> | 620-335-4294 |
| Jon Jones     | jon.jones@pittstate.edu        | 620-235-4998 |

### Thank you for applying. We look forward to working with you on your MSCTE degree!